Versi 1.0 (4 Agustus 2021)

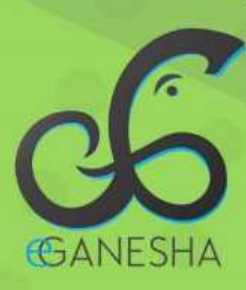

# User Manual Panduan Login, Fitur, dan Reset Password Aplikasi e-Ganesha SSO Undiksha

PANDUAN UNTUK CIVITAS AKADEMIKA PROSES LOGIN, UBAH SERTA LUPA PASSWORD SSO E-GANESHA http://sso.undiksha.ac.id

Teknologi Informasi & Komunikasi

## 1. PANDUAN LOGIN SSO E-GANESHA UNDIKSHA

Sistem Login SSO (Single Sign On) Undiksha merupakan sistem terintegrasi yang digunakan untuk mengakses berbagai layanan sistem informasi yang ada di Universitas Pendidikan Ganesha (e-Ganesha). Dengan hanya sekali login, maka sudah dapat mengakses ke berbagai layanan sistem yang ada.

Berikut adalah langkah-langkah yang perlu dilakukan untuk mengakses login SSO:

- a. Bukalah browser yang akan digunakan.
- b. Pada *address bar* ketik <u>https://sso.undiksha.ac.id</u>, kemudian tekan enter.
- c. Selanjutnya akan muncul halaman website seperti pada gambar dibawah ini.

|       | E-GANESHA LOGIN                    |
|-------|------------------------------------|
| 1     | Masukan Username dan Password.     |
| Do    | Usemame                            |
| ∂     | Password                           |
|       |                                    |
| Helpd | esk Lupa Password?                 |
| Ð     | AQ   🕏 - Copyright © 2018 Undiksha |

Gambar 1. Login SSO

- d. Silakan isi data :
  - ✓ Username : username email UNDIKSHA
  - ✓ Password : password login SSO
- e. Tekan tombol Log In untuk masuk ke halaman dashboard website.
- f. Jika login berhasil dilakukan, maka sistem secara otomatis akan menampilkan halaman utama (dashboard) e-Ganesha.

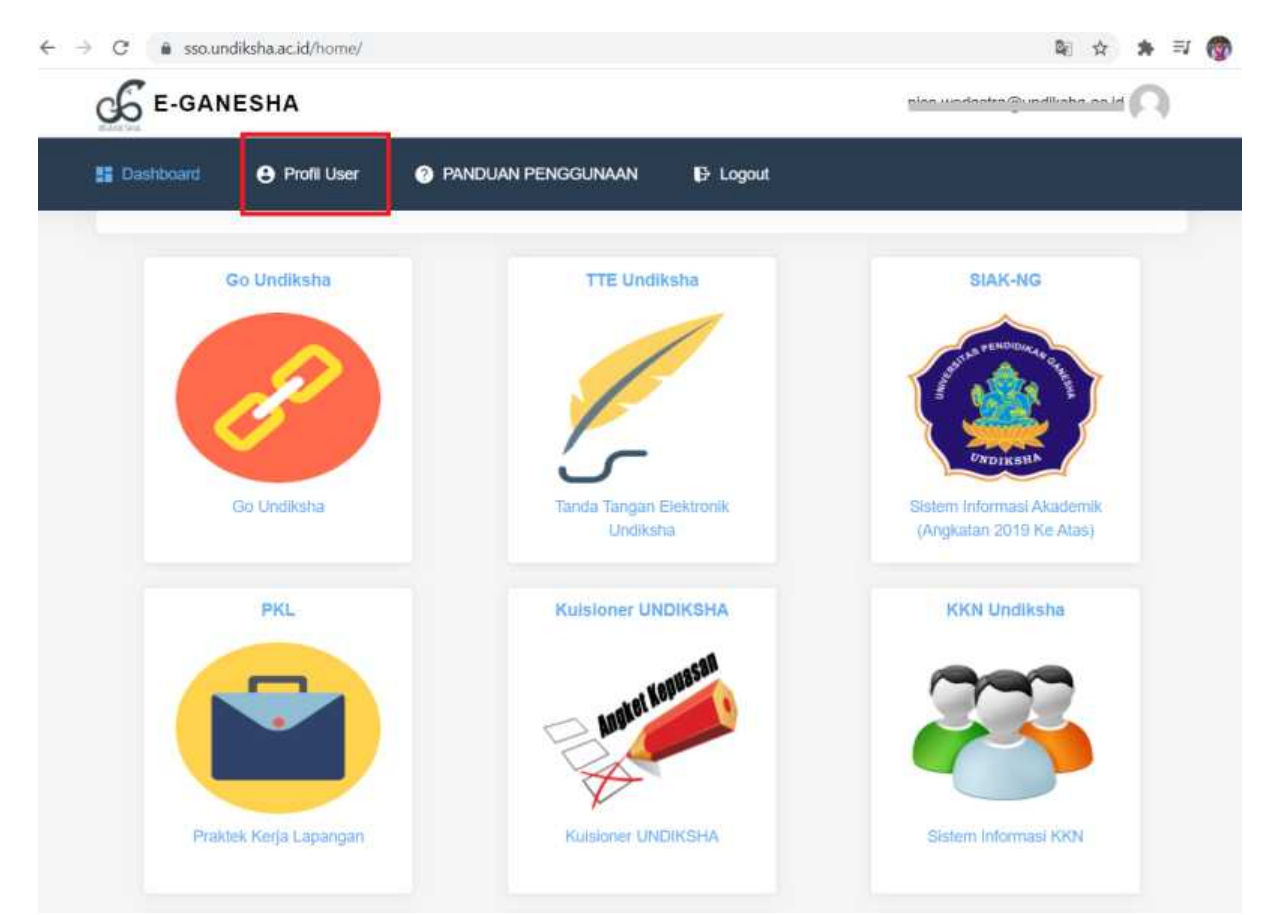

Gambar 2. Dashboard e-Ganesha

g. Silahkan pilih aplikasi-aplikasi yang hendak digunakan.

#### 2. PANDUAN UBAH PASSWORD SSO E-GENESHA UNDIKSHA

Berikut adalah langkah-langkah yang perlu dilakukan jika hendak mengubah password login SSO e-Ganesha:

- a. Klik menu "Profil User" pada Dashboard e-Ganesha (Perhatikan Gambar 2)
- Ketikkan password yang hendak digunakan sebagai pengganti password lama pada kolom isian "Password"
- c. Ketikkan sekali lagi, password yang telah diketikkan pada kolom isian "Password" pada kolom isian "Konfirmasi Password"
- d. Tekan tombol "Simpan"
- e. Selesai, password login sso berhasil diubah

| $\rightarrow$ C $\stackrel{\bullet}{\bullet}$ sso.undiksha.ad | .id/home/profil/                    | Sec. 4 19                                                                                                    |
|---------------------------------------------------------------|-------------------------------------|----------------------------------------------------------------------------------------------------|
| E-GANESHA                                                     |                                     | hice.medaotra@unditiona.ao.td                                                                                                    |
| fil User                                                      |                                     |                                                                                                    |
| ROFIL USER                                                    |                                     |                                                                                                    |
|                                                               |                                     |                                                                                                    |
| Info :<br>Password boleh dikosor                              | ngkan jika tidak ingin mengubah     | password. Email alternatif boleh dikosongkan jika tidak ada. Jika ada                                                                                                    |
| perubahan password at                                         | au emali alternatif silahkan klik t | ombol <b>Simpan</b>                                                                                                    |
|                                                               | Username *                          | niçe constitue de constitue de const |
|                                                               | Email Alternatif                    | Email Alternatif                                                                                                    |
|                                                               | NIM Mahasiswa *                     | 2017011100-                                                                                                    |
|                                                               | Nama Mahasiswa *                    | Kadol, Nico Modostro                                                                                                    |
|                                                               | Password *                          | Password                                                                                                    |
|                                                               | Konfirmasi Password *               | Password                                                                                                    |
|                                                               | KTM Digital                         |                                                                                                    |
|                                                               | Login Orang tua                     | Lihat Akun orang tua                                                                                                    |
|                                                               |                                     | Simpan Batal                                                                                                    |

Gambar 3. Ubah Password Login e-Ganesha

## 4. PANDUAN CETAK KARTU TANDA MAHASISWA

Berikut adalah langkah-langkah yang perlu dilakukan jika hendak mengunduh Kartu Tanda Mahasiswa (e-KTM) Undiksha:

- a. Klik menu "Profil User" pada Dashboard e-Ganesha (Perhatikan Gambar 2)
- b. Beri tanda centang (*checklist*) pada kolom "KTM Digital", maka KTM digital akan muncul pada layar.
- c. Silahkan didownload, disimpan, dan atau *scan* menggunakan QR Code pada ponselnya.

| Username *            | nine conductor Occuditation and d                                                                                                    |
|-----------------------|----------------------------------------------------------------------------------------------------|
| Email Alternatif      | Email Alternatif                                                                                                    |
| NIM Mahasiswa *       | 0047044408                                                                                                    |
| Nama Mahasiswa *      | Kadali Allan Madaataa                                                                                                    |
| Password *            | Password                                                                                                    |
| Konfirmasi Password * | Password                                                                                                    |
| KTM Digital           | KARTU TANDA MAHASISWA<br>UNIVERSITAS PENDIDIKAN GANESHA<br>Mari Udayana Nu31 Singaraja- Bali B1116, Teig (1962) 27570, Fax (1962) 25730<br>NIM : 24 |
|                       | Nama : K istra<br>Prodi : M<br>Fakultas : El                                                                                                    |
|                       | Email : nmdiksha.ac.id                                                                                                    |

Gambar 4. Unduh e-KTM di Aplikasi e-Ganesha

#### 6. PANDUAN MELIHAT AKUN SSO ORANG TUA

Berikut adalah langkah-langkah yang perlu dilakukan jika hendak melihat/mengunduh akun SSO orang tua pada aplikasi e-Ganesha Undiksha:

- a. Klik menu "Profil User" pada Dashboard e-Ganesha (Perhatikan Gambar 2)
- b. Klik tombol " Lihat Akun orang tua " untuk menampilkan akun login orang tua

| Username *            | nlas un dasha Oun dilaba, aa id |
|-----------------------|---------------------------------|
| Email Alternatif      | Email Alternatif                |
| NIM Mahasiswa *       | 2017011106                      |
| Nama Mahasiswa *      | Ка                              |
| Password *            | Password                        |
| Konfirmasi Password * | Password                        |
| KTM Digital           |                                 |
| Login Orang tua       | Lihat Akun orang tua            |

Gambar 5. Cara melihat akun orang tua

c. Jika berhasil, maka akun login orang tua akan tampil di layar seperti gambar di bawah ini

| 6 E-GANESH | Akses Akun Orang Tua Mahasiswa                                                                                                    | @undiksha.ac.id |
|------------|----------------------------------------------------------------------------------------------------|-----------------|
|            | Silakan berikan akun ini ke orang tua untuk bisa melihat<br>perkembangan mahasiswa didiknya.<br>Orang tua login di https://mahasiswa.undiksha.ac.id atau melalui<br>aplikasi E-Ganesha |                 |
|            |                                                                                                    |                 |
|            | rassword                                                                                                    |                 |
|            | OK Login Orang tua Lihat Akun orang tua                                                                                                    |                 |
|            | Simpan                                                                                                    |                 |

Gambar 6. Akun orang tua

- d. Silahkan dicatat akun tersebut
- e. Akun orang tua ini selanjutnya digunakan login pada aplikasi Pangkalan Data Mahasiswa pada laman <u>https://mahasiswa.undiksha.ac.id</u> untuk mengkonfirmasi riwayat sutdi, status keaktifan, KRS serta KHS anaknya selama mengikuti perkuliahan di Undiksha.

### 7. PANDUAN RESET PASSWORD (LUPA PASSWORD) SSO UNDIKSHA

Reset password merupakan suatu proses untuk menyetel ulang kata sandi pada suatu sistem. berikut adalah langkah-langkah yang perlu dilakukan:

a. Tekan tombol pada link "Lupa Password?"

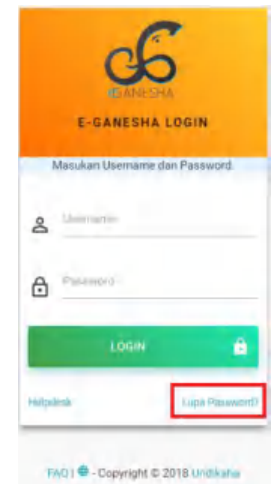

Gambar 7. Lupa Password SSO

b. Selanjutnya akan muncul halaman seperti gambar dibawah

| 🔺 Email Tidak Terdaftar                |                          |      | ) |
|----------------------------------------|--------------------------|------|---|
| Email<br>Kadek.anggaradana@undiksl<br> | ha.ac.id                 | <br> |   |
| Verifikasi                             | recepticha<br>recepticha |      |   |

Gambar 8. Form Lupa Password SSO

c. Silakan isi data :

- ✓ Email : username email undiksha
- ✓ Centang pada kolom : Verify (I'm not a robot)
- d. Tekan tombol "Kirim"
- e. Selanjutnya akan muncul pemberitahuan seperti gambar dibawah, tekan tombol "OK" untuk menutup halaman.

| Sukses Kirim Reset Password!                                                                                                    |   |
|----------------------------------------------------------------------------------------------------|---|
| ✓ Suskes Kirim Reset Password, Silahkan cek Email anda :                                                                                  | x |
| Link Reset Password Akan Dikirim Ke Email anda dan Apabila gagal mengirim ke email utama maka akan di kirim ke Email Alternatif jika ada. |   |
| Masa aktif link Reset Password adalah 1 hari terhitung ketika proses request password dilakukan.                                          |   |
|                                                                                                    |   |
| ок                                                                                                    | Ø |

#### Gambar 9. Reset Password Berhasil

f. Ketika peringatan menampilkan "link reset password suskes di kirim ke email", maka link tersebut akan terkirim ke email undiksha dan email alternative yang terdaftar pada Sistem Informasi Akademik Undiksha.

## 8. PANDUAN BUKA LINK RESET PASSWORD SSO PADA WEBMAIL UNDIKSHA

Bukalah email undiksha dengan mengkases web email undiksha, berikut adalah langkahlangkah yang perlu dilakukan:

- a. Bukalah browser yang akan digunakan.
- b. Pada address bar ketik https://mail.undiksha.ac.id, kemudian tekan enter.
- c. Selanjutnya akan muncul halaman website seperti pada gambar dibawah ini.

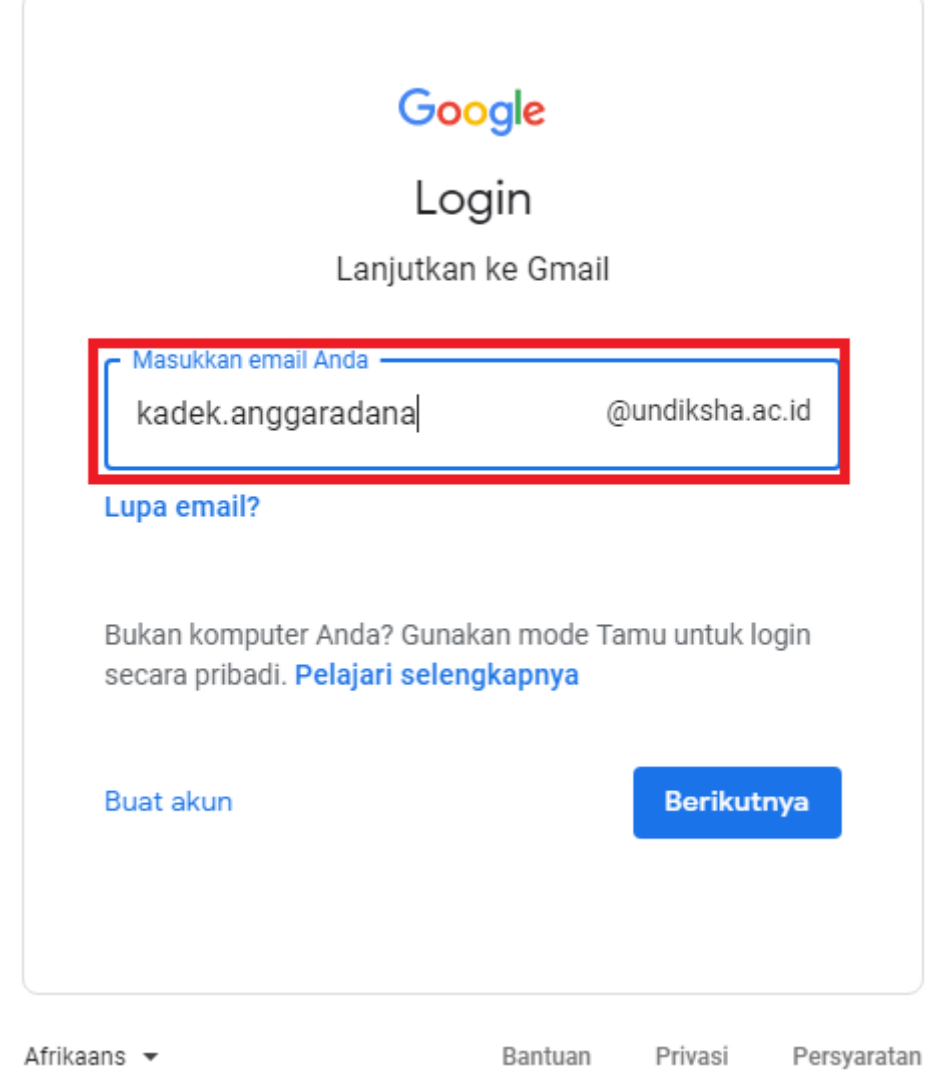

Gambar 10. Masukkan Username Email Undiksha

- d. Silakan isi data **username** pada kolom yang telah disediakan
- e. Tekan tombol "<sup>Berikutnya</sup>" untuk masuk ke memasukkan **password** email Anda.

| <b>G0</b>             | ogle       |            |             |
|-----------------------|------------|------------|-------------|
| Selama                | t datang   | g          |             |
| kadek.anggarada       | na@undiksł | na.ac.id 🗸 |             |
| r Masukkan sandi Anda |            |            |             |
|                       |            |            | R           |
| Lupa sandi?           |            | Berikutr   | iya         |
|                       |            |            |             |
|                       |            |            |             |
| Afrikaans 👻           | Bantuan    | Privasi    | Persyaratan |

Gambar 11. Masukkan Password Email Undiksha

**Catatan :** Jika lupa dengan password email undiksha, silahkan hubungi Helpdesk UPT TIK Undiksha

| ≡        | M Gmail            | Q Search mail             | Ţ                                      | 0 🏭                  | ٥        | ۲   |
|----------|--------------------|---------------------------|----------------------------------------|----------------------|----------|-----|
| 4        | Compose            | □ - C :                   |                                        | 1-50 of 201 <        | > 🌣      | 31  |
| <u> </u> |                    | 🔲 ☆ e-Ganesha Undiksha    | Link Reset Password   e-Ganesha Undiks | <b>ha</b> - Silahkan | 6:53 AM  |     |
|          | Inbox 144          | 🗌 ☆ e-Ganesha Undiksha 🔨  | [Helpdesk] Pengaduan Dari Customer - B | erikut ini adal      | 9:33 PM  |     |
| *        | Starred<br>Snoozed | 🗌 🚖 e-Ganesha Undiksha    | [relpdesk] Pengaduan Dari Customer - B | erikut ini adal      | Aug 30   | 0   |
| >        | Sent               | 📄 📩 e-Ganesha Undiksha    | [Helpdesk] Pengaduan Dari Customer - B | erikut ini adal      | Aug 29   | - 1 |
|          | Drafts             | 🔲 ☆ e-Ganesha Undiksha    | [Helpdesk] Pengaduan Dari Customer - B | erikut ini adal      | Aug 28   | +   |
| ~        | More               | 🗌 📩 e-Ganesha Undiksha 14 | [Helpdesk] Pengaduan Dari Customer - B | erikut ini adal      | Aug 27   |     |
|          |                    | 🗌 📩 e-Ganesha Undiksha    | [Helpdesk] Pengaduan Dari Customer - B | erikut ini adal      | Aug 25   |     |
|          |                    | 🗌 📩 e-Ganesha Undiksha 2  | [Helpdesk] Pengaduan Dari Customer - B | erikut ini adal      | Aug 22   |     |
|          |                    | 💠 📩 e-Ganesha Undiksha 2  | [Helpdesk] Pengaduan Dari Customer - B | erik 🖬 📋             | <b>Q</b> |     |
|          |                    | 📄 📩 e-Ganesha Undiksha    | [Helpdesk] Pengaduan Dari Customer - B | erikut Archive       | Aug 19   |     |
|          |                    | 🗌 📩 e-Ganesha Undiksha    | [Helpdesk] Pengaduan Dari Customer - B | erikut ini adal      | Aug 16   |     |
|          |                    | 📄 📩 e-Ganesha Undiksha    | [Helpdesk] Pengaduan Dari Customer - B | erikut ini adal      | Aug 15   |     |
|          |                    | 🗌 📩 e-Ganesha Undiksha    | [Helpdesk] Pengaduan Dari Customer - B | erikut ini adal      | Aug 14   |     |
|          |                    | 📄 ☆ e-Ganesha Undiksha    | [Helpdesk] Pengaduan Dari Customer - B | erikut ini adal      | Aug 12   |     |

g. Selanjutnya akan muncul halaman dashboard gmail seperti pada gambar dibawah ini.

Gambar 12. Dashboard Webmail Undiksha

- h. Bukalah pesan yang memuat link reset password dari SSO Undiksha.
- i. Senlanjutnya akan muncul tampilan seperti gambar di bawah.Tekan tombol "Klik Untuk Reset Password" untuk membuka halaman reset password pada sistem login SSO (Single Sing On) undiksha.

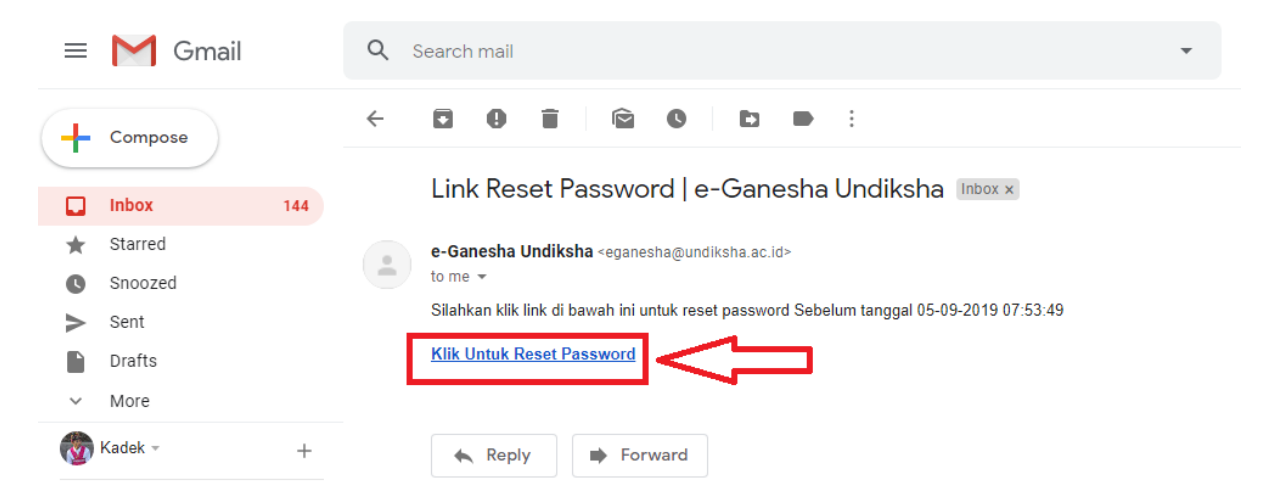

Gambar 13. Buka Link Reset Password SSO

j. Selanjutnya akan muncul tampilan seperti gambar di bawah. Inputkanlah password baru untuk sistem login SSO pada kolom "password", kemudian konfirmasi password tersebut pada kolom "konfirmasi password". Tekan tombol "simpan" untuk menyimpan perubahan password.

| SSO UNDIKSHA                                                                                                    |                              |                                                                          |  |  |  |
|----------------------------------------------------------------------------------------------------|------------------------------|--------------------------------------------------------------------------|--|--|--|
| Dashboard III Layanan                                                                                                    |                              |                                                                          |  |  |  |
| Single Sign On Universitas Pendidikan Ganesha                                                                                                    |                              |                                                                          |  |  |  |
| RESET PASSWORD<br>Masukan Password Baru :                                                                                                    |                              |                                                                          |  |  |  |
| Email*                                                                                                    | ariasa.ariasa@undiksha.ac.id |                                                                          |  |  |  |
| Password*                                                                                                    | Password                     |                                                                          |  |  |  |
| Konfirmasi Password *                                                                                                    | Password                     |                                                                          |  |  |  |
| Simpan Batal                                                                                                    |                              |                                                                          |  |  |  |
| UPT TIK-UNDIKSHA<br>Bantuan mengenai permasalahan terkait sistem informasi, jaringan da<br>di lingkungan kampus UNDIKSHA dapat menghubungi UPT TIK dengan<br>telepon (0362) 26100 atau melalui Facebook Fans Page UPT TIK-Undik | n internet<br>inomor<br>sha. | KONTAK HUMAS<br>C Phone : (0362) 22570<br>E Email : humas@undiksha.ac.id |  |  |  |

Gambar 14. Ganti Password SSO

- k. Password SSO sudah berhasil di reset dan sudah siap untuk digunakan
- 1. Silahkan login kembali ke <u>http://sso.undiksha.ac.id</u> dengan username dan password yang baru.

## 9. KRITIK DAN SARAN

Kami sangat mengharapkan adanya kritik dan saran dari para pengguna sistem ataupun para pembaca panduan ini. Guna untuk meningkatkan kualitas layanan kami kepada para pengguna. Jika ada kritik dan saran yang hendak disampaikan harap menghubungi bagian Helpdesk kami secara online di alamat <u>https://upttik.undiksha.ac.id/helpdesk/</u>.